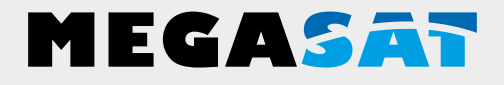

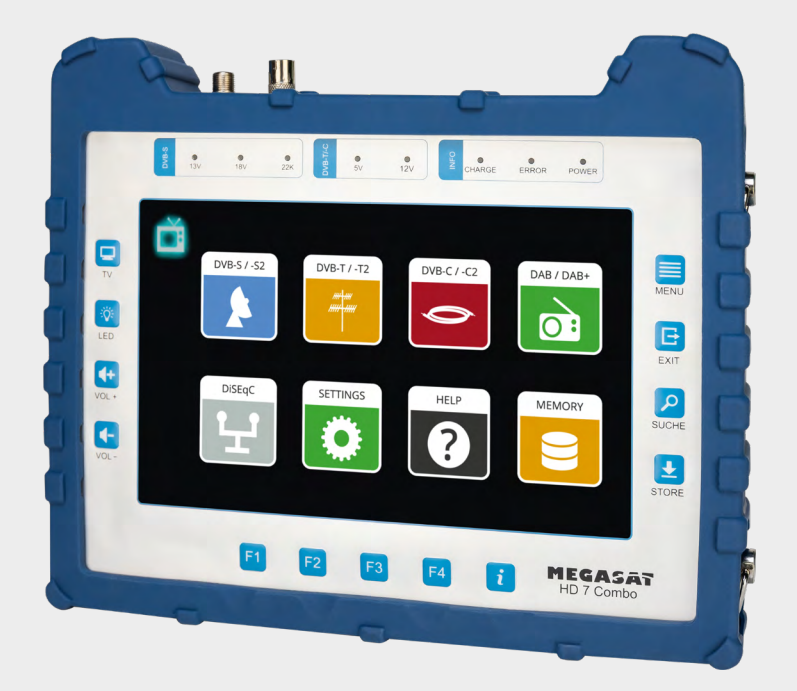

DAB-Meter HD 7 Combo

# user manual

# Content

| 1. General                         |  |
|------------------------------------|--|
| 1.1 General features               |  |
| 1.2 Delivery                       |  |
|                                    |  |
| 2. Designations and key assignment |  |
|                                    |  |
| 3. Main menu                       |  |
| 3.1 Satellite (DVB-S / -S2         |  |
| 3.1.1 Spectrum                     |  |
| 3.1.2 Constellation                |  |
| 3.1.3 Antenna settings             |  |
| 3.1.4 Angle calculation            |  |
| 3.1.5 Transponder control          |  |
| 3.2 Terrestrial (DVB-T / -T2)      |  |
| 3.2.1 Spectrum                     |  |
| 3.2.2 Constellation                |  |
| 3.2.3 Scope                        |  |
| 3.3 Cable (DVB-C / -C2)            |  |
| 3.3.1 Spectrum                     |  |
| 3.3.2 Constellation                |  |
| 3.3.3 Scope                        |  |
| 3.4 DAB / DAB+                     |  |
| 3.5 DiSEqC-Monitor                 |  |
| 3.6 Settings                       |  |
| 3.7 Help                           |  |
| 3.8 Memory                         |  |
|                                    |  |
| 4. Helpful functions               |  |
| 4.1 Live-TV-playback               |  |
| 4.2 Info-button                    |  |
| 4.3 Firmware-Update                |  |
| 4.4 Edit channel list              |  |
|                                    |  |
| 5. Specifications                  |  |
|                                    |  |

# 1. General

#### 1.1 Genaral features

- Measurement of the following reception signals: DVB-S, DVB-S2, DVB-C, DVB-C2, DVB-T, DVB-T2, DAB and DAB+.
- Integrated rechargeable battery with low power consumption (long standby operation).
- 8.9-inch touchscreen colour display with very good representation even in direct sunlight.
- With the integrated receiver, the meter can play back all free-to-air TV programmes.
- Internal memory for saving data and various channel lists.
- Large digital display for signal level and quality for quick calibration.
- DiSEqC control monitor for reading out the device switching commands.
- Constellation diagram for a graphic display of modulated signals.
- Automatic detection of the DiSEqC settings of the system.
- Automatic satellite detection (NIT) immediately shows you which satellite you are on.
- Storage of measurement data for customised documentation
- LED on the back for measuring the system even in low light conditions.
- · Clear and easy to use on-screen menu.
- High-quality aluminium housing.

### 1.2 Delivery

- Satmeter HD 7 Combo
- Carrying bag with strap
- Carrying strap for measuring device
- Silicone protective cover
- 230 volt mains adapter
- 12 volt car charger
- F-coaxial adapter
- User manual

# 2. Designations and key assignment

#### **Front view**

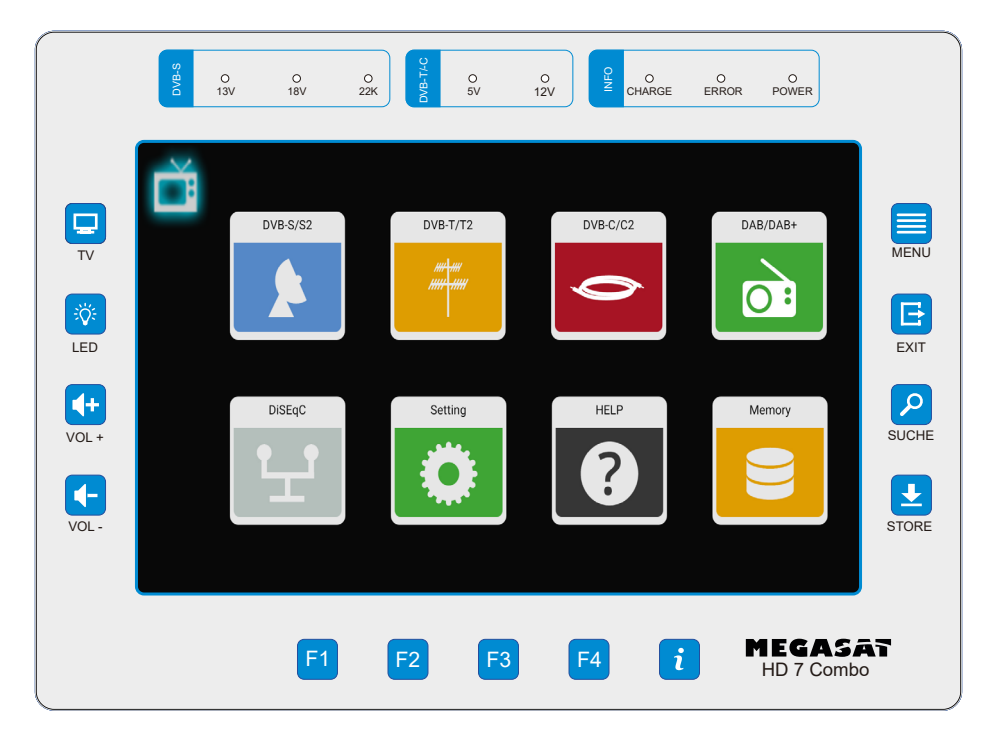

#### Connections

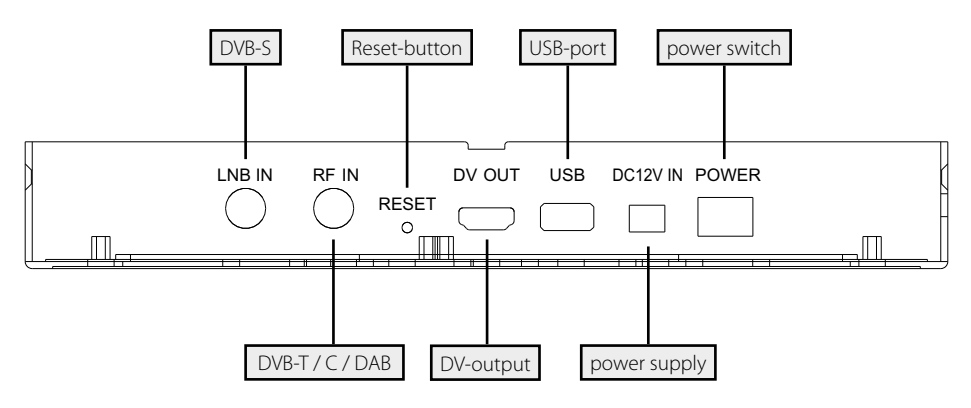

# 2. Designations and key assignment

1. **Display** 8,9 inch (22,6 cm) Touch-Screen-Colordisplay

2.

- **DVB-S** 13V: The LED lights up when the 13V LNB power supply for the vertical plane is switched on.
  - 18V: The LED lights up when the 18V LNB power supply for the vertical plane is switched on.
  - 22k: The LED lights up when the 22k supply for the LNB is switched on.
- **DVB-T/C** 5V-T: The LED lights up yellow when the 5 volt power supply for DVB-T antennas is switched on.
  - 12V-T: The LED lights up yellow when the 12 volt power supply for DVB-T antennas is switched on.
- **3. INFO** CHARGE: The LED lights up red when the unit is charging. The LED lights up green when the unit is charged.
  - ERROR: The LED lights up if a fault has occurred on the cable or on the LNB (e.g. short-circuit).
  - POWER: The LED lights up when the unit is ready for operation.
- **4. TV** Switches to live TV playback.
- 5. LED Switches the LED light on the back on / off.
- 6. VOL + / Increases or decreases the volume in playback mode.
- **7. MENU** Switches to the main menu.
- 8. EXIT Exits the respective menu.
- 9. SEARCH Switches to the Satellite Finder.
- **10. STORE** Saves a screenshot of the current screen.
- **11. F-buttons** Function keys (depending on the menu item).
- **12.** *i* Overview of the current function assignment of the F keys.

#### Swipe gestures with the touch screen:

- Swipe your finger up or down to change channels.
- Swipe from the top left to the bottom right to open the channel list.
- By swiping from the top right to the bottom left, you can enter a programme number directly.
- Swipe from right to left to exit Live TV mode.

- 1. Connect the coaxial cable to the LNB or ANT input of the meter.
- 2. Switch on the meter. After booting, the main menu appears. The menu consists of various submenus.
- 3. Tap directly on the symbols in the display with your finger to enter the respective menus.
- 4. Press the EXIT button or TV to exit the respective submenus.

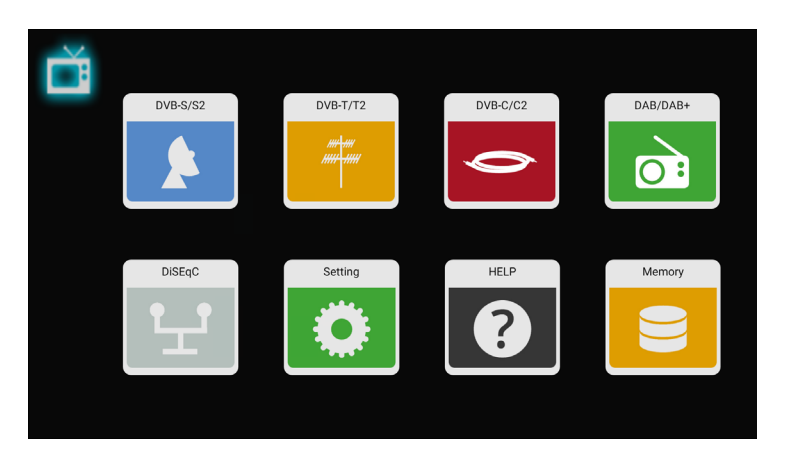

| DVB-S/S2 | Menu for DVB-S / -S2 / signal search.                              |
|----------|--------------------------------------------------------------------|
| DVB-T/T2 | Menu for DVB-T / -T2 signal search.                                |
| DVB-C/C2 | Menu for DVB-C / -C2 signal search.                                |
| DAB/DAB+ | Menu for DAB / DAB+ signal search.                                 |
| DiSEqC   | Menu for checking the DiSEqC commands of a device (e.g. receiver). |
| Settings | Menu for basic settings on the meter.                              |
| Help     | Menu for help or instructions for the meter.                       |
| Memory   | Menu for the stored data in the meter.                             |
| Ĕ        | Tap the symbol to switch to the playback programme menu. (Live TV) |

### 3.1 Satellite (DVB-S / -S2)

|      | Satellite > Measure        |       |       |         |               |             |                  | 2        |
|------|----------------------------|-------|-------|---------|---------------|-------------|------------------|----------|
| 1/20 | Astra 19.2E                | 1/119 | 11910 | Н 27500 | CNR           | 20.0 dB     | LKM              | 10.6 dB  |
| 1/20 | East 19.2°<br>9750 / 10600 | 2/110 | 10720 | V 22000 | CBER          | <1.0E-7     | LBER             | <1.0E-7  |
|      |                            | 2/119 | 10729 | V 22000 | Pilot Pattern | PP0         | Orbit Position   | 13.0° E  |
| 2/20 | HOTBIRD, 13<br>East 13.0°  | 3/119 | 10743 | H 22000 | TS Bitrate    | 68.160 Mbps | Frequency Offset | 0.16 MHz |
|      | 9750 / 10600               | 4/110 | 10759 | V 22000 | Feed current  | 157 mA      | Feed voltage     | 18.7 V   |
| 3/20 | Astra 2                    | 4/112 | 10738 | v 22000 | ONID          | OX13E       | TSID             | 0X24B8   |
|      | East 28.2°<br>9750 / 10600 | 5/119 | 10773 | H 22000 |               | •           |                  |          |
| 4/20 | ASTRA 3                    | 6/119 | 10788 | V 22000 |               |             |                  | Q        |
|      | East 23.5°<br>9750 / 10600 | 7/119 | 10802 | H 22000 | 38.4          | l dBµV      |                  | Ð        |
| 5/20 | Astra 4<br>East 4.8°       | 8/119 | 10817 | V 22000 | DVB-S2        | 8-PSK 5/6   |                  |          |

- All available satellites and the respective transponders are listed on the left side of the screen.
- Tap on the satellite range to switch to it. Tap and hold to open a pop-up dialogue. In this you can edit the satellite (name, direction and orbit).
- Tap the transponder area to switch to it. Tap and hold to open a pop-up dialogue. In this you can edit the transponder (frequency, polarisation and symbol rate).

| <       | Tap this symbol to exit the current menu or to go back one menu step.                |
|---------|--------------------------------------------------------------------------------------|
|         | Tap this symbol to enter the spectrum analysis.                                      |
|         | Tap this symbol to enter the constellation analysis.                                 |
|         | Tap this symbol to enter the antenna settings.                                       |
|         | Tap this symbol to access the angle calculation and alignment of the mirror.         |
|         | Tap this icon to enter the transponder control. (Allows you to control selected TP). |
| Ð       | Tap this icon to enter the zoom menu.                                                |
| <b></b> | This symbol is displayed when the signal of the selected satellite has been found.   |
|         | This symbol is displayed if no signal was found.                                     |
| Q       | Tap this symbol to enter the channel search parameter settings.                      |

| CNR              | Shows the current C/N ratio of the signal.                     |
|------------------|----------------------------------------------------------------|
| LKM              | Shows the current LKM value.                                   |
| CBER             | Shows the current CBER value.                                  |
| LBER             | Shows the current LBER value.                                  |
| Pilot Pattern    | Shows the current pilot pattern value of the signal.           |
| Orbit position   | Shows the current orbit position of the selected satellite.    |
| TS Bit rate      | Shows the current input bit rate of the signal.                |
| Frequency-Offset | Shows the current offset value of the setting frequency and    |
|                  | the live input signal.                                         |
| Feed current     | Shows the current feed current of the LNB port.                |
| Feed voltage     | Shows the current feed voltage of the LNB port.                |
| ONID             | Shows the original network identification of the signal.       |
| TSID             | Shows the transport stream identifier                          |
| 38.4 dBµV        | Shows the current power level of the input signal.             |
| DVB-S2 8-PSK 5/6 | Shows the current DVB system (e.g. DVB-S2), demodulation       |
|                  | type and FEC value.                                            |
| i                | Press the key to display the help bar. This shows you the cur- |
|                  | rent assignment of the F keys.                                 |
| F1-button        | Press the key to enter the "Antenna settings" menu.            |
| F2-button        | Press the key to enter the TP control.                         |
| F3-button        | Press the key to switch the display between $dB\mu V / dBm$ .  |
| F4-button        | Press the key to mute the display.                             |
| STORE            | Press the key to save a screenshot.                            |

### 3.1.1 Spectrum

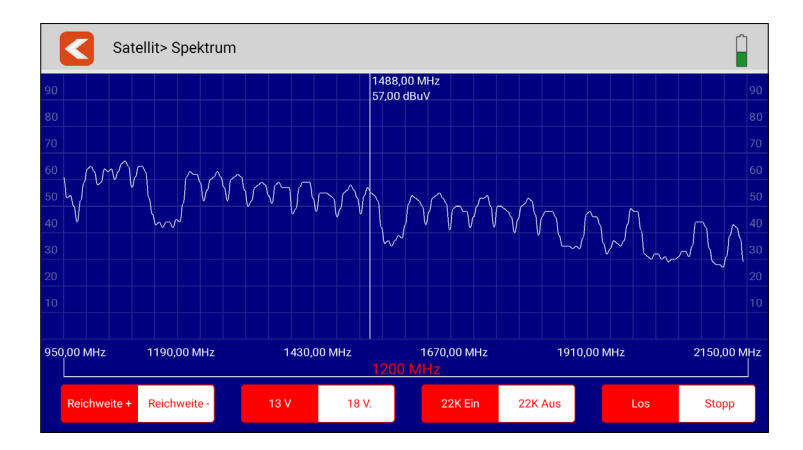

This submenu analyses and displays the live spectrum from 950 MHz ~ 2150 MHz.

|              |              | Tap this icon to exit the menu and return to the previous menu.                             |
|--------------|--------------|---------------------------------------------------------------------------------------------|
|              |              | Tap an area of the spectrum graph to display the detailed centre frequency and power level. |
| Reichweite + | Reichweite - | Tap these icons to narrow the frequency search range of the spectrum.                       |
| 13 V         | 18 V.        | Tap the respective LNB output voltage to switch between 13 V and 18 V.                      |
| 22K Ein      | 22K Aus      | Tap this symbol to switch the 22 K circuit on or off.                                       |
| Los          | Stopp        | Tap on "Go" to start the live spectrum analysis. Tap on "Stop" to stop it.                  |

### 3.1.2 Constellation

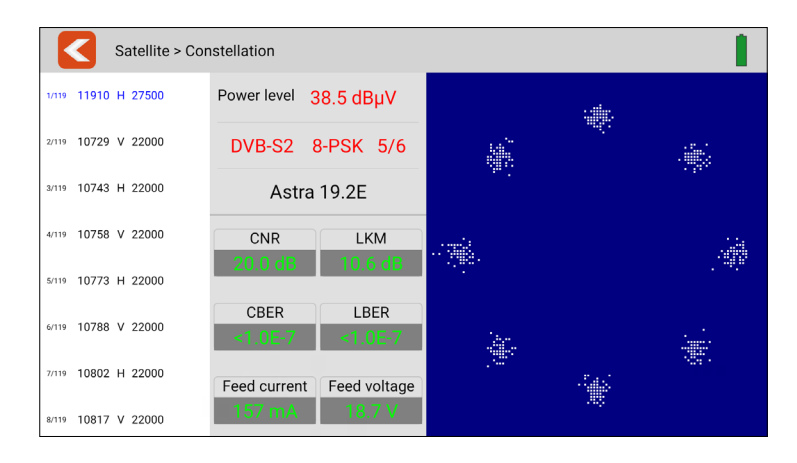

This submenu shows the constellation diagram of the live stream. All transponders are listed on the left side of the menu. Tap the display area of the transponder to switch to it.

| <                | Tap this icon to exit the menu and return to the previous menu.              |
|------------------|------------------------------------------------------------------------------|
| Leistungspegel   | Shows the current power level of the input signal.                           |
| DVB-S2 8-PSK 5/6 | Shows the current DVB system (e.g. DVB-S2), demodulation type and FEC value. |
| Astra 19.2E      | Shows the name of the current satellite.                                     |
| CNR              | Shows the current C/N ratio of the signal.                                   |
| LKM              | Shows the current LKM value.                                                 |
| CBER             | Shows the current CBER value.                                                |
| LBER             | Shows the current LBER value.                                                |
| Stromaufnahme    | Shows the current current consumption of the LNB port.                       |
| Speisespannung   | Shows the current feed-in voltage of the LNB port.                           |

## 3.1.3 Antenna settings

| Satelli     | te > Dish Setup > As | stra 19.2E          |                |                | 2            |
|-------------|----------------------|---------------------|----------------|----------------|--------------|
|             | 🚖 Universal          | ÷ 9750/10750        | ÷ 5150         | ÷ 5750         | ÷9750        |
| LNB Туре    | <del>1</del> 10600   | ÷ 10750             | <b>†</b> 11300 | <b>†</b> 11475 | + Customised |
| 22К         | ∱ On                 | ☆ Off               | 📩 Auto         | 1              |              |
| LNB Power   | <b>☆</b> 13V         | <b>☆</b> 18V        | ∱ Off          | 📩 Auto         |              |
|             | ☆ <sup>None</sup>    | DisEqc1.0<br>Port 1 | + DisEqc1.1    | + SCR_port_A   | + SCR_port_B |
| Switch type | SCD2_port_A          | SCD2_port_B         | SCD2_port_C    | SCD2_port_D    | 1            |
| Moto Type   | 🚖 Fixed              | TisEqc1.2           | ☆ USALS        |                |              |

In this menu you can set the parameters of the satellite system.

|             | Tap this symbol to exit the menu and return to the main menu.                                                                                                    |
|-------------|----------------------------------------------------------------------------------------------------|
| LNB type    | Tap the respective value, matching the LNB settings (default: Universal).                                                                                        |
| 22K         | Select whether 22K is to be switched on or off.                                                                                                    |
| LNB power   | Select the LNB voltage (13 V, 18 V, off or automatic).                                                                                                    |
| Switch type | Select "None" if the LNB is connected directly to the receiver.                                                                                                  |
|             | Select DiSEqC 1.0 / 1.1 if a DiSEqC switch or multi-switch is<br>in operation. A pop-up window then opens in which further<br>settings can be adjusted.          |
|             | Select SCR (Unicable 1) or SCD2 (Unicable II) if the system is operated with a Unicable system. A pop-up window opens in which further settings can be adjusted. |
| Motor type  | Select here whether the system is operated with a motor or whether the antenna is permanently installed.                                                         |

#### **Motor-Einstellungen**

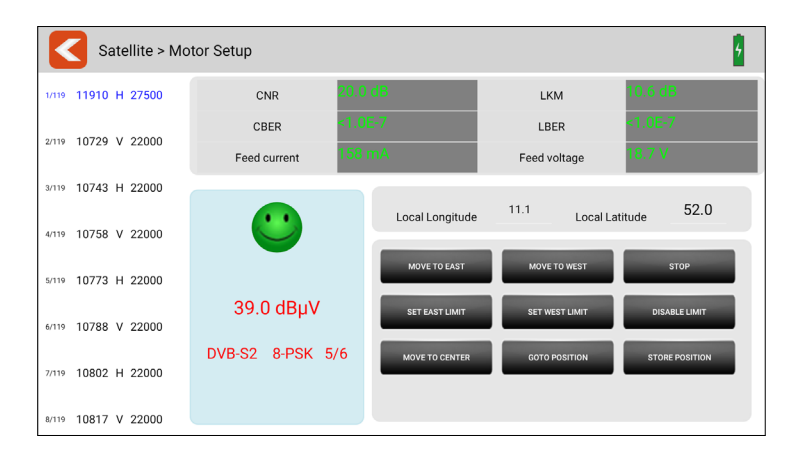

in this menu you can set all parameters of the motor.

|         | Tap this symbol to exit the menu and return to the main menu. |
|---------|---------------------------------------------------------------|
| <b></b> | This symbol is displayed if the set signal was found.         |
|         | This symbol is displayed if no signal was found.              |

All available transponders of the selected satellite are listed on the left side of the screen. Tap on a transponder to select it.

| dBμV               | Shows the current power level of the input signal.          |
|--------------------|-------------------------------------------------------------|
| DVB-S2 8-PSK 5/6   | Shows the current DVB system (e.g. DVB-S2), the demodulati- |
|                    | on type and the FEC value.                                  |
| Astra 19.2E (z.B.) | Shows the name of the current satellite.                    |
| CNR                | Shows the current C/N ratio of the signal.                  |
| LKM                | Shows the current LKM value.                                |
| CBER               | Shows the current CBER value.                               |
| LBER               | Shows the current LBER value.                               |
| Feed current       | Shows the current current consumption of the LNB port.      |
| Feed voltage       | Shows the current feed-in voltage of the LNB port.          |
| Longitude          | Shows the local longitude. Tap the value to edit it.        |
| Latitude           | Shows the local latitude. Tap the value to edit it.         |

### DiSEqC-commands

| TO THE EAST           | Tap this area to send the command "Move East".                      |
|-----------------------|---------------------------------------------------------------------|
| TO THE WEST           | Tap this area to send the command "Move west".                      |
| STOP                  | Tap this area to send the command "Stop moving".                    |
| EAST LIMIT            | Tap this area to send the command "Limit for movement to the east". |
| WEST LIMIT            | Tap this area to send the command "Limit for movement to the west". |
| DEACTIVATE LIMIT      | Tap this area to send the command "Deactivate limit".               |
| <b>MOVE TO CENTRE</b> | Tap this area to send the command "Move to centre".                 |
| GO TO POSITION        | Tap this area to send the command "Move to the right".              |
| SAVE POSITION         | Tap this area to send the command "Save position".                  |

### 3.1.4 Angle calculation

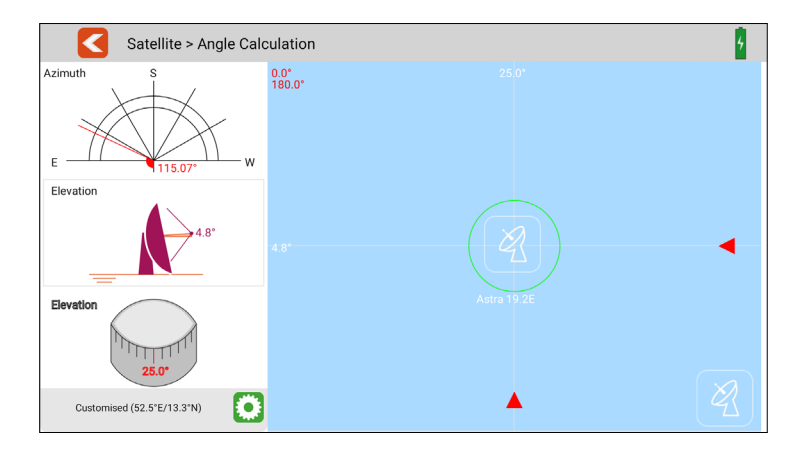

This menu calculates the azimuth and elevation of the satellite antenna based on the current satellite setting and local position check. At the same time, the meter monitors the alignment progress of the antenna to help you set the antenna to the correct azimuth and elevation.

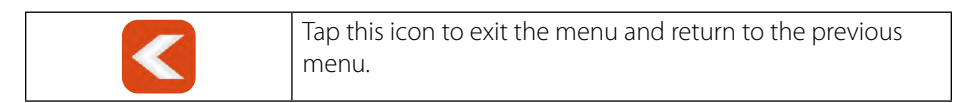

### 3.1.5 Transponder control

|     | Satellite > TP Cont | rol         |         | ٢       |     |
|-----|---------------------|-------------|---------|---------|-----|
|     | 10714 H 22000       | Power level | CNR     | Quality | 87% |
| 1/8 | DVB-S2              | 63.6 dBµV   | 9.1 dB  | Quality | 50% |
|     | 10729 V 22000       | Power level | CNR     | Quality | 84% |
| 2/8 | DVB-S2              | 60.3 dBµV   | 12.5 dB | Quality | 68% |
|     | 10743 H 22000       | Power level | CNR     | Quality | 84% |
| 3/8 | DVB-S2              | 60.3 dBµV   | 12.5 dB | Quality | 68% |
|     | 10758 V 22000       | Power level | CNR     | Quality | 85% |
| 4/8 | DVB-S               | 61.2 dBµV   | 12.3 dB | Quality | 67% |
|     | 11493 H 22000       | Power level | CNR     | Quality | 86% |
| 5/8 | DVB-S2              | 62.7 dBµV   | 10.1 dB | Quality | 55% |
|     | 11567 V 23000       | Power level | CNR     | Quality | 86% |
| 6/8 | DVB-S               | 62.3 dBµV   | 13.1 dB | Quality | 72% |
|     | 12363 V 27500       | Power level | CNR     | Quality | 87% |
| 7/8 | DVB-S2              | 63.2 dBµV   | 9.9 dB  | Quality | 54% |
|     | 12460 H 27500       | Power level | CNR     | Quality | 86% |
| 8/8 | DVB-S2              | 62.7 dBuV   | 13.2 dB | Quality | 72% |

This submenu shows you the current values of various transponders simultaneously. On the left side, the respective active transponders are displayed. Helpful tool for determining the levels. (Measuring the feed line multiswitch)

| <               | Tap this icon to exit the menu and return to the previous menu.                                             |
|-----------------|----------------------------------------------------------------------------------------------------|
| Power level     | Shows the current power level of the input signal.                                                          |
| CNR             | Shows the current C/N ratio of the signal.                                                                  |
| Signal strength | Shows the current signal strength of the transponder in %.                                                  |
| Signal quality  | Shows the current signal quality of the transponder in %.                                                   |
|                 | Tap this symbol to adjust the transponders. A new window opens in which you can add or remove transponders. |

#### **Transponder list:**

The currently selected transponders are displayed at the top of the screen. The lower list shows the transponders that are still available.

Removes the transponder

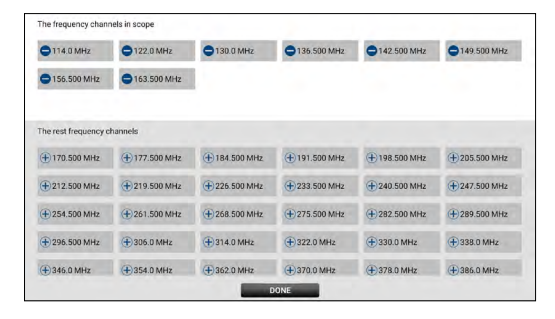

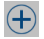

+ Adds the transponder

### 3.2 Terrestrial (DVB-T / -T2)

| <     | Terre  | strial Measure |               |             |                 | Ĺ        |  |  |
|-------|--------|----------------|---------------|-------------|-----------------|----------|--|--|
| 27/57 | CH: 39 | 618.0MHz       | CNR           | 32.0 dB     | MER             | 19.7 dB  |  |  |
|       | DVB-T2 | 8 MHz          |               | 5 AE-A      |                 | -1.05.0  |  |  |
| 00/57 | CH: 40 | 626.0MHz       | CBER          | 0,40.4      | LBER            | STOL 9   |  |  |
| 26/3/ | DVB-T2 | 8 MHz          | Stromaufnahme | 30 mA       | Speisespannung  | 12.8 V   |  |  |
| 20/67 | CH: 41 | 634.0MHz       | ONID          |             | TSID            |          |  |  |
| 23/3/ | DVB-T2 | 8 MHz          |               | 000         |                 | 1.612    |  |  |
|       | CH: 42 | 642.0MHz       | Pilotschema   | FF2         | FFT-Modus       | TON      |  |  |
| 30/57 | DVB-T2 | 8 MHz          | TS Bitrate    | 21.560 Mbps | Offset Frequenz | 0.28 MHz |  |  |
|       | CH: 43 | 650.0MHz       |               |             | -               |          |  |  |
| 31/5/ | DVB-T2 | 8 MHz          |               |             |                 |          |  |  |
|       | CH: 44 | 658.0MHz       |               | •           |                 | Q        |  |  |
| 32/5/ | DVB-T2 | 8 MHz          |               |             |                 |          |  |  |
| 00/57 | CH: 45 | 666.0MHz       | 75.0          |             |                 |          |  |  |
| 33/57 | DVB-T2 | 8 MHz          | 75.00         | идил        | 0V 5V 12V       |          |  |  |
|       | CH: 46 | 674.0MHz       | DVB-T2 64     | -QAM 3/5    |                 |          |  |  |
| 34/57 | DVB-T2 | 8 MHz          |               |             |                 |          |  |  |

- All available frequency channels are listed on the left side of the screen.
- Tap the area of the frequency channel to switch to it. Tap and hold to open a pop-up dialogue. In this you can now edit the channel parameters (bandwidth, frequency and system type).
- Tap the SEARCH icon to go to the programme search settings:

| Search mode  | Select whether you want to search only this one channel or all channels from the list.   |
|--------------|------------------------------------------------------------------------------------------|
| Encrypted    | Select whether you want to search all (incl. encrypted) or only free channels.           |
| Service type | Select whether you want to search all channels, only TV channels or only radio channels. |
| YES / NO     | Tap YES to start the search or NO to cancel.                                             |

| <       | Tap this symbol to exit the menu and return to the main menu.                     |
|---------|-----------------------------------------------------------------------------------|
|         | Tap this symbol to enter the spectrum analysis.                                   |
| *** *** | Tap this symbol to enter the constellation analysis.                              |
|         | Tap this symbol to enter the scope settings.                                      |
| •       | This symbol is displayed when a signal has been found.                            |
|         | This symbol is displayed if no signal was found.                                  |
| Q       | Tap this symbol to enter the channel search parameter settings.                   |
| OV      | Tap the symbol to set the voltage output of the antenna to 0 V.                   |
| 5V      | Tap the symbol to set the voltage output of the antenna to 5 V. (active antenna)  |
| 12V     | Tap the symbol to set the voltage output of the antenna to 12 V. (active antenna) |

| CNR              | Shows the current C/N ratio of the signal.                                  |
|------------------|-----------------------------------------------------------------------------|
| MER              | Shows the current MER value.                                                |
| CBER             | Shows the current CBER value.                                               |
| LBER             | Shows the current LBER value.                                               |
| Feed current     | Shows the current current consumption of the antenna.                       |
| Feed voltage     | Shows the current feed voltage to the antenna.                              |
| ONID             | Shows the original network identification of the signal.                    |
| TSID             | Shows the transport stream identifier                                       |
| Pilot pattern    | Shows the current pilot pattern value of the signal.                        |
| FFT mode         | Shows the current FFT mode of the signal.                                   |
| TS Bit rate      | Shows the bit rate of the transport stream.                                 |
| Frequency-Offset | Shows the current FFT mode of the signal.                                   |
| dBμV             | Shows the current power level of the input signal.                          |
| DVB-T2 x-QAM 5/6 | Shows the current DVB system (e.g. DVB-T2), demodulation type and EEC value |
| i                | Press the key to display the help bar.                                      |
| F1-button        | Press the key to enter the "Scope" menu.                                    |
| F2-button        | Press the key to enter the constellation analysis.                          |
| F3-button        | Press the key to switch the unit of the power level between                 |
|                  | dBµV and dBm.                                                               |
| F4-button        | Press the key to mute.                                                      |
| STORE            | Press the key to save a screenshot.                                         |

### 3.2.1 Spectrum

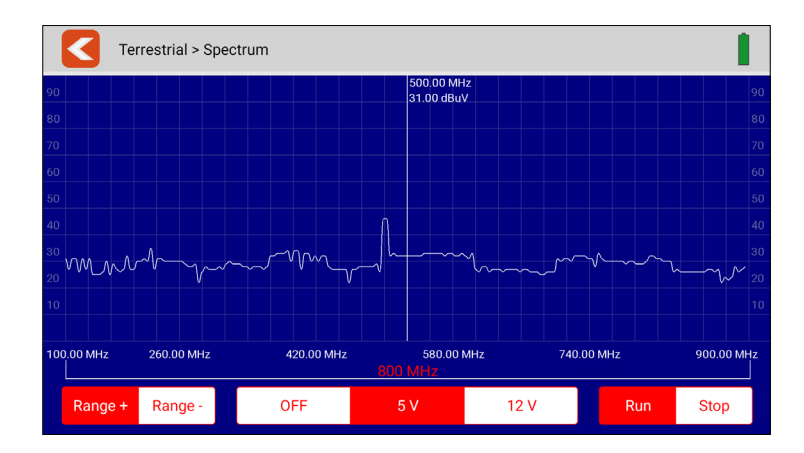

This submenu analyses and displays the live spectrum from 100 MHz ~ 900 MHz.

|         |                                        | Tap this icon to exit the menu and return to the previous menu.                             |
|---------|----------------------------------------|---------------------------------------------------------------------------------------------|
| why     | ~~~~~~~~~~~~~~~~~~~~~~~~~~~~~~~~~~~~~~ | Tap an area of the spectrum graph to display the detailed centre frequency and power level. |
| Range + | Range -                                | Tap these icons to narrow the frequency search range of the spectrum.                       |
| OFF 5   | V 12 V                                 | Set the correct antenna output voltage by tapping OFF, 5 V or 12 V.                         |
| Run     | Stop                                   | Tap "Go" to start the live spectrum analysis. Tap "Stop" to stop it.                        |

### 3.2.2 Constellation

|       | Τε     | errestrial > C | onstellation |              |           |        |              |                  |              |         |     |    |              |    |         |    |             |     | 1   |             |
|-------|--------|----------------|--------------|--------------|-----------|--------|--------------|------------------|--------------|---------|-----|----|--------------|----|---------|----|-------------|-----|-----|-------------|
|       | CH: 21 | 474.0MHz       | Deversional  |              |           |        |              |                  |              |         |     |    |              |    |         |    |             |     |     |             |
| 9/57  | DVB-T2 | 8 MHz          | Power level  | 55.0 dBµV    | 1         | ÷.     | 2            | Ÿ.               | 2            | 2       | 3   | 1  | ÷.           |    | *       |    | 2           | 2   |     | 1           |
|       | CH: 22 | 482.0MHz       |              |              | 12        | 5      | ζ.           | 1                | 194<br>201   |         | 1   |    | *            | ŗ. | 8       | Ĵ. | 1           | 7   | 100 | 1           |
| 10/57 | DVB-T  | 8 MHz          | DVB-T2 2     | 56-QAM 5/6   | е<br>20   | 9<br>4 | Ç,           |                  | 2            | т.<br>с | Į,  | 2  |              | Ĵ. | а.<br>Ж |    | *           | 7   | 1   | 1           |
|       | CH: 23 | 490.0MHz       |              |              | 1         | ŝ.     | Ĵ.           | Ĩ                | 2            | 2       | Ű.  | Ĵ. | ŝ            | Ì. | 7       | 2  | - X<br>- 10 | 2   | 2   | 0           |
| 11/57 | DVB-T  | 8 MHz          |              |              | 1         | Ű.     | ŝ            | ž                | ũ,           | 2       | ŝ.  |    | \$           | 1  | 2       | ÷. | ÷.          | 3   | ÷.  | - N.        |
|       | CH: 24 | 498.0MHz       |              |              |           | 4      | ÷            | ÷.               |              | ÷       | ÷   | ÷  | ŝ,           | ÷  | ь       | ŝ. | 2           | 4   | -   | 12          |
| 12/57 | DVB-T  | 8 MHz          | CNR          | MER          | 3         | ÷      | 4            | 0,               | 14           | ×       | 4   | *  |              | 4  |         | 4  |             | *   | a.  | -           |
|       | CH: 25 | 506.0MHz       | 40.0 dB      | 34.4 dB      | $\cdot z$ |        | <u>36</u>    | ÷                | ÷            | 4       |     | *  | 28           |    |         | •  |             | e.  | a a | .*          |
| 13/57 | DVB-T  | 8 MHz          |              |              | ю.        | 2      | hr'          | Ŷ                | a.           | 6-      | .,  | *  |              |    | .e      | +  | 4.          | ş6  | *   | \$          |
|       | 04:26  | 514 0MHz       | CBER         | LBER         | 45        | ł.     | ×            | \$               | 7            | ÷.      | 9   |    |              |    |         | 7  | ÷           | ₹   | 15  | ÷           |
| 14/57 | DVB-T  | 8 MHz          | 2.005.5      |              | ×         | ۰.     | ŧ            | ٠                | 3            | *       |     | 25 | ٠            |    | ٠       | 4  |             | w.  | ų,  | ${\rm d} h$ |
|       | 011.07 | 500.0141       | 3.996-3      | ST.0E-7      | Υ.        | 9      | ъ.           | *                | ÷            | d.      | 46  | ÷  | .*           | Â  | -95     | 8  | 3           | 46) | ÷6  |             |
| 15/57 | CH: 27 | 522.0MHz       |              |              | 15        | 2      | $\mathbb{N}$ | ч.               | $\mathbf{v}$ | 2       | ġe. | ÷. | ч <b>с</b> т | ø  |         | ÷  |             | :2년 | 4   | 81          |
|       | DVB-T  | 8 MHz          | Feed current | Feed voltage |           | 5-     | ٩.           | 4,               | ÷.           | 41      | N   | 4  | 4            | 4  | đ       | .đ |             | 2   | 32  | .84.        |
|       | CH: 28 | 530.0MHz       | 38 mA        | 4.8 V        | -97       | ×.     | ġ.           | "я. <sup>1</sup> | 95           | 4       | ÷.  | 16 | ÷            | 3. | ÷       | à, | 3           | 4   | ٩.  | 4           |
| 16/57 | DVB-T  | 8 MHz          |              |              |           |        |              |                  |              |         |     |    |              |    |         |    |             |     |     |             |

This submenu shows the constellation diagram of the live stream. All frequencies are listed on the left side of the menu. Tap on the display area of the frequency to switch to it.

|                  | Tap this icon to exit the menu and return to the previous menu. |
|------------------|-----------------------------------------------------------------|
| Power level      | Shows the current power level of the input signal.              |
| DVB-T2 x-QAM 5/6 | Shows the current DVB system (e.g. DVB-T2), the demodula-       |
|                  | tion type and the FEC value.                                    |
| CNR              | Shows the current C/N ratio of the signal.                      |
| MER              | Shows the current MER value.                                    |
| CBER             | Shows the current CBER value.                                   |
| LBER             | Shows the current LBER value.                                   |
| Feed current     | Shows the current current consumption.                          |
| Feed voltage     | Shows the current supply voltage.                               |

### 3.2.3 Scope

|     | Terrestrial > Scope | 9           |         | ٢        |         |
|-----|---------------------|-------------|---------|----------|---------|
|     | CH: S05             | Power level | CNR     | Strength | 31%     |
| 1/7 | DVB-C 136.500 MHz   | 21.0 dBµV   | 0.0 dB  | Quality  | 0%      |
|     | CH: S06             | Power level | CNR     | Strength | 36%     |
| 2/7 | DVB-C 142.500 MHz   | 24.0 dBµV   | 0.0 dB  | Quality  | 0%      |
|     | CH: S07             | Power level | CNR     | Strength | 31%     |
| 3/7 | DVB-C 149.500 MHz   | 21.0 dBµV   | 0.0 dB  | Quality  | 0%      |
|     | CH: S21             | Power level | CNR     | Strength | 19%     |
| 4/7 | DVB-C 306.0 MHz     | 13.0 dBµV   | 0.0 dB  | Quality  | 0%      |
|     | CH: S22             | Power level | CNR     | Strength | 19%     |
| 5/7 | DVB-C 314.0 MHz     | 13.0 dBµV   | 0.0 dB  | Quality  | 0%      |
|     | CH: K/E21           | Power level | CNR     | Strength | 77%     |
| 6/7 | DVB-C 474.0 MHz     | 53.0 dBµV   | 38.3 dB | Quality  | <br>99% |
|     | CH: K/E23           | Power level | CNR     | Strength | 21%     |
| 7/7 | DVB-C 490.0 MHz     | 14.0 dBµV   | 0.0 dB  | Quality  | 0%      |
|     |                     |             |         |          |         |

This submenu shows you the current values of different frequencies at the same time. On the left side, the active frequencies are displayed.

|                 | Tap this icon to exit the menu and return to the previous menu.                                             |
|-----------------|----------------------------------------------------------------------------------------------------|
| Power level     | Shows the current power level of the input signal.                                                          |
| CNR             | Shows the current C/N ratio of the signal.                                                                  |
| Signal strength | Shows the current signal strength of the transponder in %.                                                  |
| Signal quality  | Shows the current signal quality of the transpo nder in %.                                                  |
|                 | Tap this symbol to adjust the transponders. A new window opens in which you can add or remove transponders. |

#### **Frequency list:**

The currently selected frequencies are displayed at the top of the screen. The lower list shows the frequencies that are still available.

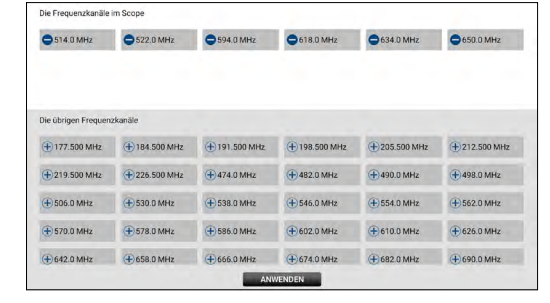

Removes a frequency

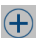

Adds a frequency

### 3.3 Cable (DVB-C / -C2)

| <     | Cable     | Measure  |                  |             |       | 4       |
|-------|-----------|----------|------------------|-------------|-------|---------|
| 49/97 | CH: K/E21 | 474.0MHz | CNR              | 38.9 dB     | LBER  | <1.0E-7 |
|       | DVB-C     |          | 0050             | ×1.0F-7     | 01/10 | OX13E   |
|       | CH: K/E22 | 482.0MHz | CBER             | -1.52.7     | UNID  | OXTOL   |
| 50/97 | DVB-C     |          | TS Bitrate       | 38.170 Mbps | TSID  | 0X3138  |
|       | CH: K/E23 | 490.0MHz | Frequency Offset | 0.26 MHz    |       |         |
| 51/97 | DVB-C     |          |                  |             |       |         |
|       | CH: K/E24 | 498.0MHz |                  |             |       |         |
| 52/97 | DVB-C     |          |                  |             |       |         |
|       | CH: K/E25 | 506.0MHz |                  | •           |       |         |
| 53/97 | DVB-C     |          |                  |             |       | Q       |
|       | CH: K/E26 | 514.0MHz | E2 0             | dDuV        | _     |         |
| 54/97 | DVB-C     |          | 53.0             | ибру        |       |         |
|       | CH: K/E27 | 522.0MHz | DVB-C            | 64-QAM      |       |         |
| 55/97 | DVB-C     |          |                  |             |       |         |
|       | CH: K/E28 | 530.0MHz |                  |             |       |         |
| 56/97 | DVB-C     |          |                  |             |       |         |

- All available frequency channels are listed on the left side of the screen.
- Tap the area of the frequency channel to switch to it. Tap and hold to open a pop-up dialogue. In this you can now edit the channel parameters (bandwidth, frequency and system type).
- Tap the SEARCH icon to go to the programme search settings:

| Search mode  | Select whether you want to search only this one channel or all channels from the list.   |
|--------------|------------------------------------------------------------------------------------------|
| Encrypted    | Select whether you want to search all (incl. encrypted) or only free channels.           |
| Service type | Select whether you want to search all channels, only TV channels or only radio channels. |
| YES / NO     | Tap YES to start the search or NO to cancel.                                             |

|          | Tap this symbol to exit the menu and return to the main menu.   |
|----------|-----------------------------------------------------------------|
|          | Tap this symbol to enter the spectrum analysis.                 |
|          | Tap this symbol to enter the constellation analysis.            |
|          | Tap this symbol to enter the scope setting.                     |
| <b>O</b> | This symbol is displayed when a signal is found.                |
|          | This symbol is displayed if no signal was found.                |
| Q        | Tap this symbol to enter the channel search parameter settings. |

| CND              |                                                             |  |  |  |
|------------------|-------------------------------------------------------------|--|--|--|
| CNR              | Shows the current C/N ratio of the signal.                  |  |  |  |
| CBER             | Shows the current CBER value.                               |  |  |  |
| LBER             | Shows the current LBER value.                               |  |  |  |
| ONID             | Shows the original network identification of the signal.    |  |  |  |
| TSID             | Shows the transport stream identifier.                      |  |  |  |
| TS Bit rate      | Shows the bit rate of the transport stream.                 |  |  |  |
| Frequency-Offset | Shows the current FFT mode of the signal.                   |  |  |  |
| dBμV             | Shows the current power level of the input signal.          |  |  |  |
| DVB-C x-QAM 5/6  | Shows the current DVB system (e.g. DVB-T2), demodulation    |  |  |  |
|                  | type and FEC value.                                         |  |  |  |
| i                | Press the key to display the help bar.                      |  |  |  |
| F1-button        | Press the key to enter the "Scope" menu.                    |  |  |  |
| F2-button        | Press the key to enter the constellation analysis.          |  |  |  |
| F3-button        | Press the key to switch the unit of the power level between |  |  |  |
|                  | dBµV and dBm.                                               |  |  |  |
| F4-button        | Press the key to mute the sound.                            |  |  |  |
| STORE            | Press the key to save a screenshot.                         |  |  |  |

### 3.3.1 Spectrum

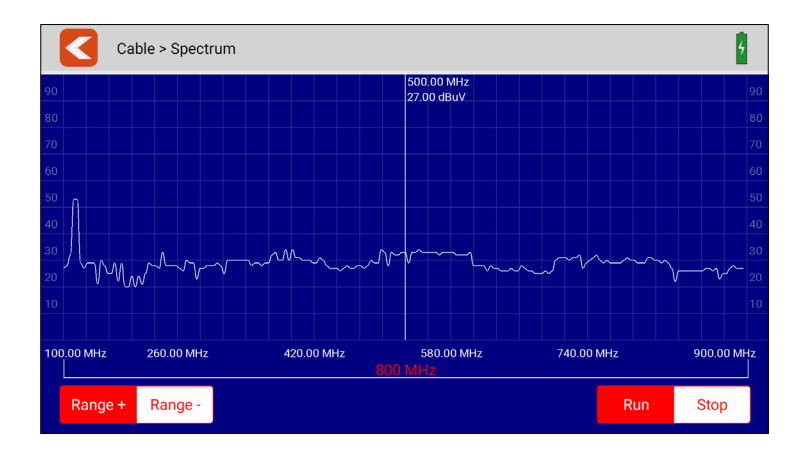

This submenu analyses and displays the live spectrum from 100 MHz ~ 900 MHz.

|         |         | Tap this icon to exit the menu and return to the previous menu.                             |
|---------|---------|---------------------------------------------------------------------------------------------|
| wh-h-w  |         | Tap an area of the spectrum graph to display the detailed centre frequency and power level. |
| Range + | Range - | Tap these icons to narrow the frequency search range of the spectrum.                       |
| Run     | Stop    | Tap "Go" to start the live spectrum analysis. Tap on "Stop" to stop it.                     |

### 3.3.2 Constellation

|       | Cat                | ole > Const | ellation    |           |   |   |   |   |   |   |   |   |
|-------|--------------------|-------------|-------------|-----------|---|---|---|---|---|---|---|---|
| 49/97 | CH: K/E21<br>DVB-C | 474.0MHz    | Power level | 53.0 dBµV |   |   |   |   |   |   |   |   |
| 50/97 | CH: K/E22<br>DVB-C | 482.0MHz    | DVB-C       | 64-QAM    | • | ÷ | ٠ | * | • | • | • | ٠ |
| 51/97 | CH: K/E23<br>DVB-C | 490.0MHz    |             |           | • | * |   | 1 | • | • | : | • |
| 52/97 | CH: K/E24<br>DVB-C | 498.0MHz    | CNR         |           |   | • |   |   |   |   | * | • |
| 53/97 | CH: K/E25<br>DVB-C | 506.0MHz    | 36.2 dB     |           | • | • | ٠ | ٠ | • | * | ٠ | ٠ |
| 54/97 | CH: K/E26<br>DVB-C | 514.0MHz    | CBER        | LBER      | • | * | • |   | • | • | • | • |
| 55/97 | CH: K/E27<br>DVB-C | 522.0MHz    |             |           |   | ÷ | * | • |   |   | • | • |
| 56/97 | CH: K/E28<br>DVB-C | 530.0MHz    |             |           |   |   |   |   |   |   |   |   |

This submenu shows the constellation diagram of the live stream. All frequencies are listed on the left side of the menu. Tap on the display area of the frequency to switch to it.

|              | Tap this icon to exit the menu and return to the previous menu.                           |
|--------------|-------------------------------------------------------------------------------------------|
| Power level  | Shows the current power level of the input signal.                                        |
| DVB-C 64-QAM | Shows the current DVB system (e.g. DVB-C2), the demodula-<br>tion type and the FEC value. |
| CNR          | Shows the current C/N ratio of the signal.                                                |
| CBER         | Shows the current CBER value.                                                             |
| LBER         | Shows the current LBER value.                                                             |

### 3.3.3 Scope

|     | Cable > Scope     |             |         |          |     |
|-----|-------------------|-------------|---------|----------|-----|
|     | CH: S05           | Power level | CNR     | Strength | 31% |
| 1/7 | DVB-C 136.500 MHz | 21.0 dBµV   | 0.0 dB  | Quality  | 0%  |
|     | CH: \$06          | Power level | CNR     | Strength | 36% |
| 2/7 | DVB-C 142.500 MHz | 24.0 dBµV   | 0.0 dB  | Quality  | 0%  |
|     | CH: S07           | Power level | CNR     | Strength | 31% |
| 3/7 | DVB-C 149.500 MHz | 21.0 dBµV   | 0.0 dB  | Quality  | 0%  |
|     | CH: S21           | Power level | CNR     | Strength | 19% |
| 4/7 | DVB-C 306.0 MHz   | 13.0 dBµV   | 0.0 dB  | Quality  | 0%  |
|     | CH: S22           | Power level | CNR     | Strength | 19% |
| 5/7 | DVB-C 314.0 MHz   | 13.0 dBµV   | 0.0 dB  | Quality  | 0%  |
|     | CH: K/E21         | Power level | CNR     | Strength | 77% |
| 6/7 | DVB-C 474.0 MHz   | 53.0 dBµV   | 38.3 dB | Quality  | 99% |
|     | CH: K/E23         | Power level | CNR     | Strength | 21% |
| 7/7 | DVB-C 490.0 MHz   | 14.0 dBµV   | 0.0 dB  | Quality  | 0%  |
|     |                   |             |         |          |     |

This submenu shows you the current values of different frequencies at the same time. On the left side, the active frequencies are displayed.

|                 | Tap this icon to exit the menu and return to the previous menu.                                             |  |  |  |
|-----------------|----------------------------------------------------------------------------------------------------|--|--|--|
| Power level     | Shows the current power level of the input signal.                                                          |  |  |  |
| CNR             | Shows the current C/N ratio of the signal.                                                                  |  |  |  |
| Signal strength | Shows the current signal strength of the transponder in %.                                                  |  |  |  |
| Signal quality  | Shows the current signal quality of the transpo nder in %.                                                  |  |  |  |
|                 | Tap this symbol to adjust the transponders. A new window opens in which you can add or remove transponders. |  |  |  |

#### **Frequency list:**

The currently selected frequencies are displayed at the top of the screen. The lower list shows the frequencies that are still available.

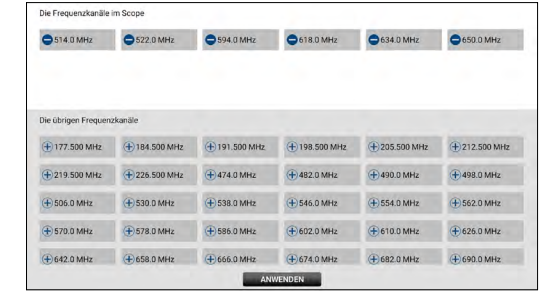

Removes a frequency

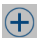

Adds a frequency

#### ENGLISH

### 3.4. DAB / DAB+

| Index      |                                                                             | DAB/DAB+ F                                                                                    | rogram List                                                                          |                          |                                                      |
|------------|-----------------------------------------------------------------------------|-----------------------------------------------------------------------------------------------|--------------------------------------------------------------------------------------|--------------------------|------------------------------------------------------|
| 1/6        |                                                                             | 2GB                                                                                           | 0X23200000                                                                           | 0                        |                                                      |
| 2/6        |                                                                             | 2UE                                                                                           | 0X24200000                                                                           |                          | RESCAN                                               |
| 3/6        |                                                                             | ABC dig                                                                                       | 0X21200000                                                                           |                          |                                                      |
| 4/6        |                                                                             | RADAR- Get On                                                                                 | VAR- Get On 0X16200000                                                               |                          |                                                      |
| 5/6        |                                                                             | SBS Digital On                                                                                | 0X22200000                                                                           |                          |                                                      |
|            |                                                                             | 209.93                                                                                        | 6 MHz                                                                                |                          |                                                      |
|            |                                                                             |                                                                                               |                                                                                      |                          |                                                      |
| 5B 5C 5D 6 | A 6B 6C 6D 7A                                                               | 78 7C 7D 8A 88 8C 8D 9A 98 9C                                                                 | 9D 10A 10B 10C 10D 11A 11B 11C 11D 12                                                | a 12B 12C 12D            | 13A 13B 13C 13D 13I                                  |
| 58 SC 5D 6 | A 6B 6C 6D 7A<br>Radio In                                                   | 78 7C 70 8A 8B 8C 80 9A 9B 9C<br>formation                                                    | 90 104 108 100 100 11A 118 110 11D 12<br>Measure                                     | A 12B 12C 12D<br>Results | 13A 13B 13C 13D 13I                                  |
| 5B 5C 5D 6 | A 68 6C 6D 7A<br>Radio In<br>Frequency                                      | 78 7c 70 8A 8B 80 80 9A 98 9c<br>formation<br>209.936 MHz                                     | 90 104 108 10C 100 11A 11B 11C 11D 12<br>Measure<br>Power level                      | A 128 12C 12D<br>Results | 13A 13B 13C 13D 13<br>41 dBµV                        |
| 58 5C 5D 6 | A 68 6C 6D 7A<br>Radio In<br>Frequency<br>Ensemble                          | 78 7C 70 eA 68 6C 60 9A 96 9C<br>formation<br>209.936 MHz<br>Sydney Mux3 9C                   | 90 104 108 100 100 114 118 110 110 12<br>Measure<br>Power level<br>SNR               | A 128 12C 12D<br>Results | 13A 13B 13C 13D 13J<br>41 dBµV<br>15 dB              |
| 58 5C 5D 6 | A 68 6C 6D 7A<br>Radio In<br>Frequency<br>Ensemble<br>Bitrate               | 76 70 04 68 60 60 94 99 90<br>formation<br>209.936 MHz<br>Sydney Mux3 9C<br>64 kbps           | 90 100 106 100 100 11A 11B 11C 11D 12<br>Measure<br>Power level<br>SNR<br>CNR        | A 12B 12C 12D<br>Results | 13A 13B 13C 13D 13J<br>41 dBµV<br>15 dB<br>37 dB     |
| 58 5C 50 6 | A 68 6C 60 7A<br>Radio In<br>Frequency<br>Ensemble<br>Bitrate<br>mponent ID | 78 70 70 84 88 80 80 94 99 90<br>formation<br>209.936 MHz<br>Sydney Mux3 90<br>64 kbps<br>768 | 50 104 106 10C 100 114 118 110 110 12<br>Measure<br>Power level<br>SNR<br>CNR<br>ACQ | A 128 120 120<br>Results | 13A 13B 13C 13D 13<br>41 dBμV<br>15 dB<br>37 dB<br>1 |

This menu can test the DAB and DAB+ signals. Display the test results and play DAB and DAB+ programmes.

- Tap RESCAN to restart the search of all frequency channels.
- You can set the output voltage of the antenna power according to voltage segments (OFF, 5 V or 12 V).
- All available channels are listed at the top of the table. The text colour is set to BLUE when the current channel is playing.
- Tap on another channel to play it.
- All available frequency channels are listed in the middle of the screen. The power level is displayed for each frequency channel. Tap a frequency channel to switch to it. The meter plays the first programme of the currently selected frequency channel.

### 3.5 DiSEqC-Monitor

| DiSEqC Monitor                                                                                                    |                | Ê |
|----------------------------------------------------------------------------------------------------|----------------|---|
| Eingangsspannung 18.6 V                                                                                                    | Eingabe 22K On |   |
| E01038F3 Commit Port 1 HH<br>E01038F3 Commit Port 1 HH<br>E01038F3 Commit Port 1 HH<br>E01038F3 Commit Port 1 HH<br>E01038F3 Commit Port 1 HH<br>E01038F3 Commit Port 1 HH<br>E01038F3 Commit Port 1 HH<br>E01038F3 Commit Port 1 HH<br>E01038F3 Commit Port 1 HH<br>E01038F3 Commit Port 1 HH<br>E01038F3 Commit Port 1 HH<br>E01038F3 Commit Port 1 HH | DISEGC 1.0     |   |

This submenu shows you the DiSEqC settings or DiSEqC commands of a connected device (e.g. receiver).

Connect the DVB-S output of the device to the DVB-S connection of the measuring device. The measuring device analyses the output signals and displays them on the screen.

## 3.6 Settings

| Setting                              |        |      |           | 6          |
|--------------------------------------|--------|------|-----------|------------|
| USB Service English                  | German |      |           |            |
| System Volume                        |        | •    |           |            |
| Display Bright                       |        |      |           | •          |
| Lock Beep                            |        |      | On        | Off        |
| Key Tone                             |        |      | On        | Off        |
| Terrestrial/Cable Input Attentuation |        | 0 dB | 8 dB 16 d | dB 31.5 dB |
| Software Version                     |        |      |           | 1.5        |
| FACTORY RESET                        |        |      |           |            |
|                                      |        |      |           |            |

|                           | Tap this icon to exit the menu and return to the previous menu.                        |
|---------------------------|----------------------------------------------------------------------------------------|
| Language                  | Press the Language field. A submenu opens and you can select the desired language.     |
| System volume             | Adjust the system volume higher or lower.                                              |
| <b>Display brightness</b> | Adjust the brightness of the display.                                                  |
| Signal tone               | Activate or deactivate the signal tone.                                                |
| Key tone                  | Activate or deactivate the key tones.                                                  |
| Terrest./Cable In.        | Adjust the input attenuation of the terrestrial measurement and the cable measurement. |
| Software version          | Shows the current software version of the unit.                                        |
| Factory settings          | Resets the unit to the factory settings.                                               |
|                           | ATTENTION: All data you have set will be lost!                                         |

### 3.7 Help

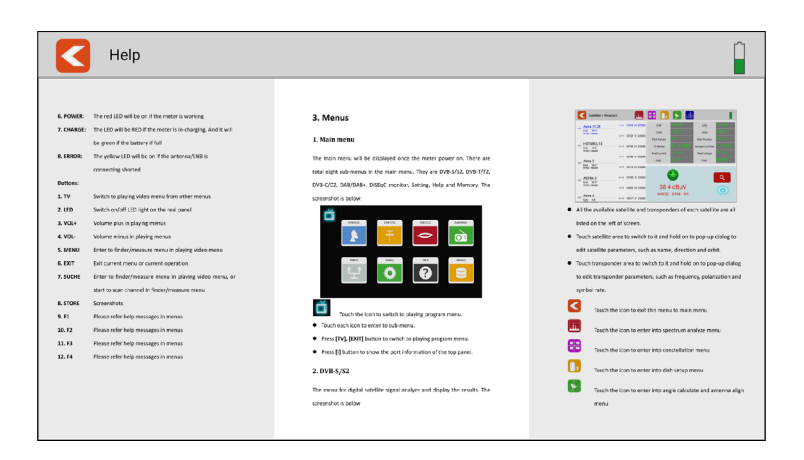

This menu shows you the operating instructions for the meter. Swipe your finger to the left or right to scroll through the pages. Spread two fingers apart to enlarge the view.

#### 3.8 Memory

The screenshots are saved in this menu.

#### **Create a screenshot**

To take a screenshot, simply press the STORE button on the meter. The current image on the display is then automatically loaded into the STORE menu.

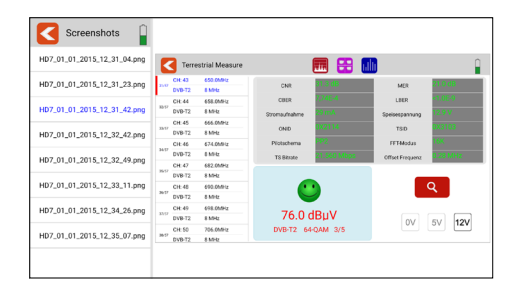

#### Copy a screenshot to a USB stick

To copy a screenshot to a USB stick, tap the desired file in the left column. Keep your finger pressed. A pop-up window then opens in which you can copy the file to a USB stick. Make sure that a suitable USB stick is inserted in the unit beforehand.

#### 4.1 Live TV-playback

Press the TV key on the meter or tap the TV symbol on the display to switch to live TV playback. You will then see the current TV programme on the display. Make sure that a suitable channel list has been created in the meter beforehand.

To open a channel list, swipe your finger from top left to bottom right to open the channel list menu. By swiping your finger up or down, you can move the channel list and select the desired channel.

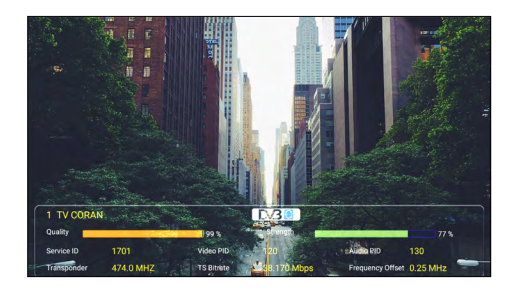

Press the Info key in Live TV mode to get information about the current channel. In Live TV mode, you can open the channel list with F1. With F2 you have the option of entering channel numbers.

- Press the symbol to exit the channel list.
- Press the satellite icon to select a satellite.
- By pressing the magnifying glass, you can search for channel names.
- By pressing the right/left arrows, you can switch between TV/radio.
- Swipe from the top right to the bottom left to enter the programme position.
- By swiping from top to bottom or from bottom to top, you can change the program.
- Swipe from right to left to exit Live TV mode.

#### 4.2 Info-button

Press the Info key on the meter to display the functions in the respective menus. Depending on the menu, the F keys, for example, have a different function.

| K    | Satellite > Measure                                                           |       |        |         | 8             |             |                  |          |  |  |  |
|------|-------------------------------------------------------------------------------|-------|--------|---------|---------------|-------------|------------------|----------|--|--|--|
|      | Astra 19.2E                                                                   | vm    | 11910  | н 27500 | CNR           | 20.0 dB     | LKM              | 10.6 dB  |  |  |  |
|      | East 19.2*<br>9750 / 10600                                                    | 2/119 | 10729  | V 22000 | CBER          | <1.0E-7     | LBER             | <1.0E-7  |  |  |  |
|      |                                                                               |       |        |         | Pilot Pattern | PPO         | Orbit Position   | 13.0° E  |  |  |  |
| 2/23 | HOTBIRD, 13<br>East 13.0*                                                     | 3/119 | 10743  | H 22000 | TS Bitrate    | 68.160 Mbps | Frequency Offset | 0.16 MHz |  |  |  |
|      | 9750 / 10600                                                                  |       |        |         | Feed current  | 158 mA      | Feed voltage     | 18.7 V   |  |  |  |
|      | Astra 2                                                                       | 4/119 | 10758  | V 22000 | ONID          | OX13E       | TSID             | 0X2488   |  |  |  |
| 3/20 | East 28.2*<br>9750 / 10600                                                    | \$119 | 10773  | н 22000 |               |             |                  |          |  |  |  |
| 4/20 | ASTRA 3                                                                       | 6/119 | 10788  | V 22000 |               | <u> </u>    |                  | Q        |  |  |  |
|      | F1 Dish Setup                                                                 | TP C  | ontrol | F       | 3 Zoom        | F4 dBµV)dBm | STORE SCI        | eenshots |  |  |  |
| н    | Hold on satellite to edit satellite; Hold on transponder to edit transponder. |       |        |         |               |             |                  |          |  |  |  |

#### 4.3 Firmware-Update

If there is new firmware for the meter, you must copy it to the root directory (without subfolders) of a USB stick. Switch on the meter. After booting the unit, insert the USB stick. When the USB stick is recognised, a submenu appears. Exit this menu by pressing the back button at the top left. Open the Settings menu and press the Software Version button 10 times. Another menu opens. Confirm with "Yes" if you want to start the update, with "No" if you want to cancel. IMPORTANT: DO NOT switch off the meter until the update is completed. After the update is complete, switch the unit off and then on again after approx. 10 seconds. The unit will now restart. After restarting, please perform a factory reset to apply all changes.

#### Note:

You can always find the latest firmware on our homepage: www.megasat.tv

## 4.4 Edit channel list

Please refer to the current operating instructions on our homepage for this function.

# 5. Specifications

### **Genaral features**

- 8.9 inch (22.6 cm) touch screen colour display
- Video Output SD/HD/FHD: 480i/p,576i/p,720p,1080i/p,4Kx2K
- Measurement of all reception types DVB-S/S2/C/C2/T/T2 H.264/H.265/DAB/DAB+
- Live TV playback
- Visual and audible signal level indicator
- Spectrum and Constellation
- DiSEqC switching command control
- Integrated loudspeaker for TV playback
- LED light on the back for poor visibility
- High-quality and stable aluminium housing
- USB port for firmware updates and storage of channel list and measurement data
- Screw connectors for easy changing of F-connectors
- Power switch and auto-standby
- Reset button
- Digital user manual on the unit
- Power supply: AC 100-240 V / DC 12 V, 2 A
- Li-lon battery (7.4 V / 5000 mA/h)

### Connections

- Ix USB connection
- 1x DV output
- 1x F-connector
- Ix RF connector
- 1x 12VDC input

### Other

- Dimensions (W/H/D): 278 x 200 x 36 mm
- Weight: 1245 g

### Delivery

- Satmeter HD 7 Combo
- Carrying case with strap
- Silicone protective cover
- 230 volt mains adapter
- 12 volt car charger
- F-coaxial adapter
- User manual

# 5. Specifications

### DVB-S / S2

- Frequency range: 950 2150 MHz
- Input level range:  $35 \sim 100 \text{ dB}\mu\text{V}$
- LNB voltage: 13/18 V, max. 300 mA
- Measuring the LNB current consumption in mA
- LNB short-circuit indication and protection
- Displays: CNR/LKM/CBER/LBER/PWR Strength/quality dBµV/dBm
- DiSEqC 1.0 / 1.1 / 1.2 / USALS / Auto-DiSEqC
- Unicable I & II (EN 50494 / EN 50607)
- TV search mode: Auto, Blindscan, manual
- Transponder control (identification of reception planes)
- Calculation of rotation and inclination angle incl. compass
- NIT control and satellite evaluation

### DVB-T / T2 / C- / -C2

- Frequency range: 42 1002 MHz
- DVB-T displays: PWR/CBER/LBER/MER/TS Bitrate/TSID/ONID
- DVB-C Displays: PWR, PBER, CNR, BER, Symbol rate
- Level range: 30 ~ 100 dBµV
- Scope display / Tilt display
- Automatic and manual channel search

#### DAB / DAB+

- DAB/DAB+-Signal Measuring and testing
- DAB/DAB+-Channel play
- Measured values for level dBµV, SNR, CNR, ACQ, EID

#### **DiSEqC** monitor

Measurement and control of DiSEqC switching commands

# **Conformity information**

Hereby, Megasat Werke GmbH declares that the following product is in compliance with the essential requirements and other relevant provisions of directives 2014/30/EU (EMC), 2014/35/EU (LVD) and 2014/53/EU (RED):

#### Megasat Meter HD 7 Combo (Art.-No. 2600020)

The declaration of conformity for this product is located at the company: Megasat Werke GmbH, Industriestraße 4a, D-97618 Niederlauer

The declaration of conformity can be downloaded from our homepage: www.megasat.tv/support/downloads

## **PRODUCT REGISTRATION**

Registering your Megasat product gives you access to our automatic e-mail notifications. If your product requires new firmware, you will be notified by e-mail.

For registration please visit our homepage www.megasat.tv

You can find the form in **Support** ⇒ **Product registration** 

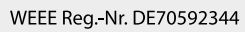

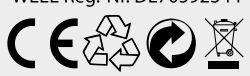

Version 1.0 (February 2021) // Technical changes, misprints and errors reserved. Megasat Werke GmbH | Industriestraße 4a | D-97618 Niederlauer | www.megasat.tv | info@megasat.tv